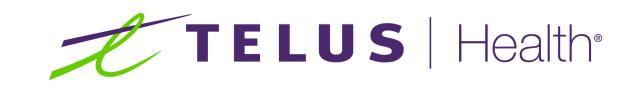

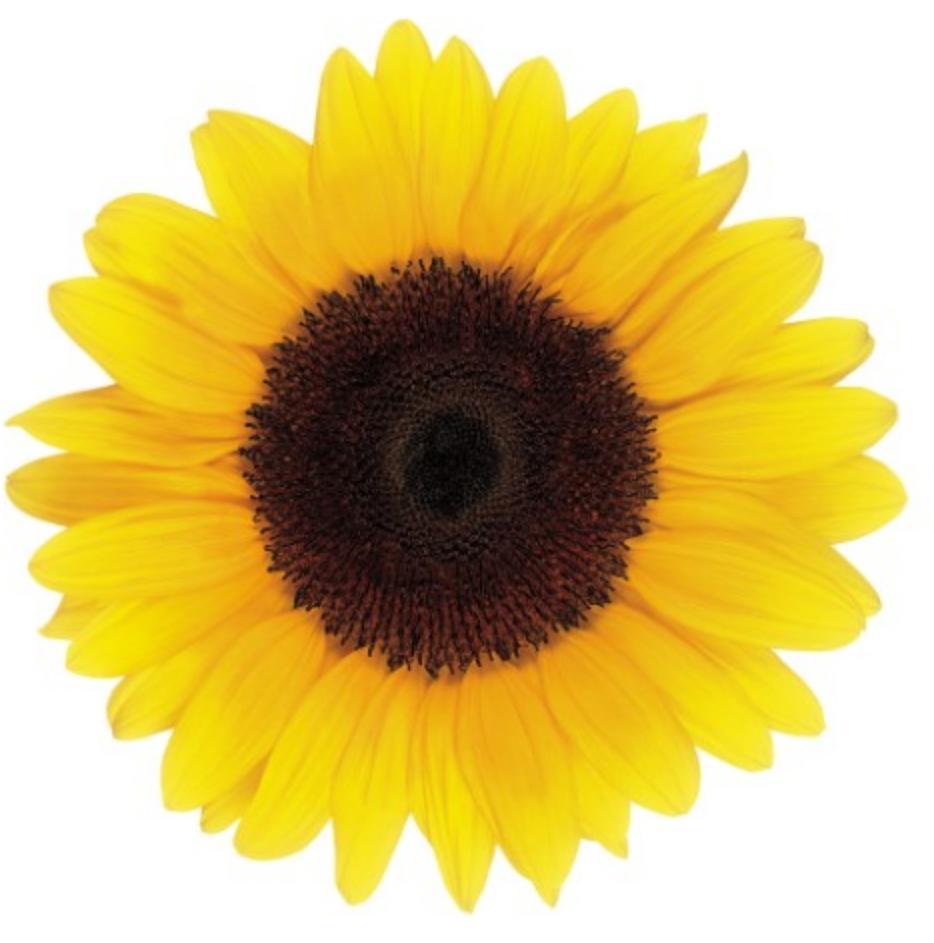

# Associate Provider User Guide

© 2020 TELUS Health Solutions LP

TELUS Health Solutions LP is a registered trademark of TELUS Corporation and is used under license. All other trademarks are the property of their respective owners.

Release: r1 V.1

Release Date: 25/08/2020

# **Proprietary Notice**

#### Copyright © 2006-2020 TELUS Health Solutions LP

All rights reserved. Information provided in this publication is proprietary and confidential. No part of this publication may be distributed, reproduced, stored in a retrieval system, or transmitted, in any form or by any means (electronic, mechanical, recording, or otherwise) without the express written permission of TELUS Health Solutions LP.

#### DISCLAIMER

This publication, as well as the software described in it, is furnished under license and may only be used or copied in accordance with the terms of such license. TELUS Health Solutions LP makes no representation or warranties with respect to the contents of this publication, and specifically disclaims any express or limited warranties which may result from misuse of the software and failure to comply with the procedures and/or operating instructions provided herein.

Furthermore, TELUS Health Solutions LP reserves the right to make changes to the software and any part of this publication at any time, without obligation to notify any person or entity of such changes.

#### REVISIONS

The information contained in this publication is subject to change without notice and does not represent a commitment on the part of TELUS Health Solutions LP. Changes to this publication will be made, as required, to ensure that the contained data reflects the latest configuration of the software, procedures and/or operating instructions. These changes may be the result of design improvements and/or customer requests.

Every effort will be made to inform users of these changes as soon as possible, provided that the changes affect the performance and operation of the software.

# **Table of Contents**

| Table of Contents                                                                                                    | 3                               |
|----------------------------------------------------------------------------------------------------|---------------------------------|
| Preface                                                                                                    | 4                               |
| Purpose<br>Audience<br>Typographic conventions                                                                                                  | 4<br>4<br>4                     |
| Related documentation                                                                                                    | 5                               |
| Introduction                                                                                                    | 6                               |
| About Associations<br>Associations versus merging<br>lcons<br>Field types<br>Text fields<br>Drop-down lists<br>Date fields<br>TELUS Provider ID | 6<br>7<br>8<br>8<br>8<br>8<br>9 |
| Associating a provider1                                                                                                    | 0                               |
| Obtaining the status of your request                                                                                                    | 5                               |

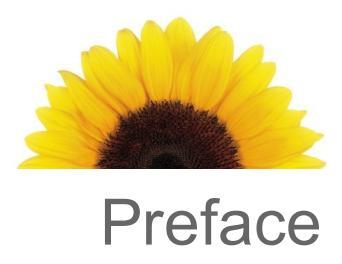

## Preface

## Purpose

The purpose of the *Associate Provider User Guide* is to describe how users registered to provide Workplace Safety and Insurance Board (WSIB) online billing can associate existing or new licensed providers to an organization.

### Audience

The *Associate Provider User Guide* is intended for use by representatives of organizations who need to associate providers.

To use this application and this document, you require a basic knowledge and understanding of Windows applications and Web browsers.

## Typographic conventions

The typographic conventions used in this guide help you to identify the type of information that is presented.

| Convention       | Use                                                                                                    |
|------------------|----------------------------------------------------------------------------------------------------|
| Bold             | <b>Bold</b> text highlights items you can select in the interface, including buttons, tabs, and menu selections. It is also used in the identification of dialog boxes and screens. |
| Purple<br>Italic | <i>Purple Italic</i> text indicates that the text is linked to related section of the document. When you click a link, the related text is displayed.                               |
| Italic           | Italic text indicates a book title, and highlights important terms and information.                                                                                                 |

### **Related documentation**

You may want to refer to the following documents for more information about topics such as associations and merging.

- The *Change Management User Guide* describes how users can notify the Provider Management Group (PMG) about changes to their provider, organization, or head office profile.
- The *Merge Accounts User Guide* describes how users with multiple accounts of the same type (organization or provider) that have different credentials can merge these credentials them under one TELUS Provider ID.

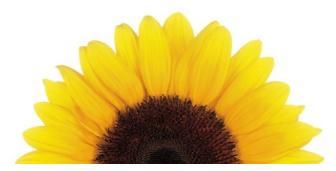

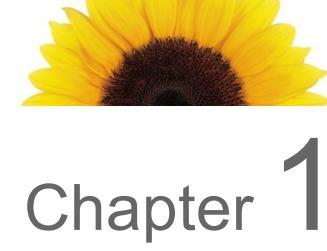

## Introduction

This document describes how you, as a user registered to provide WSIB or eClaims online billing, can associate existing or new licensed providers to an organization. You must belong to an organization that requires providers to be associated. If your organization has one of the following roles, you can associate providers:

WSIB organizational roles:

- Community/Social Service Ctr
- Dental Clinic
- Facility Specialized Rehab
- Hearing Heath Provider/Clinic
- Medical Centre
- Mental Health Program Clinic
- Optical Store / Optometry CL
- Pain Centre
- Return to Work Organization

eClaims organization roles:

- Clinic
- Optical supplier

### About Associations

The association hierarchy captures provider relationships in which:

 Organizations with specified roles must be associated to at least one licensed provider and may be associated to many.

• A licensed provider may be associated to organizations which have specified roles.

For example, a Social Service Centre is an organization that may have two associated providers: a social worker and a counsellor.

The following table lists the required and optional associations for providers.

| Table 1.1 Provider associations |      |          |                                    |                                                                                 |                                                                                                    |  |  |  |
|---------------------------------|------|----------|------------------------------------|---------------------------------------------------------------------------------|----------------------------------------------------------------------------------------------------|--|--|--|
| Provider Type                   |      | Asso     | ociations                          | How to associate                                                                | How to disassociate                                                                                                    |  |  |  |
|                                 |      | Required | Optional                           |                                                                                 |                                                                                                    |  |  |  |
| Providers                       | None |          | <ul> <li>Multiple orgs.</li> </ul> | <ul> <li>Associations are<br/>requested by<br/>the<br/>organization.</li> </ul> | <ul> <li>Dis-associations are<br/>initiated by the<br/>organization;<br/>however, providers<br/>can call TELUS<br/>PMG to request dis-<br/>association.</li> </ul> |  |  |  |

### Associations versus merging

Providers may use the **Associate a Provider** application to capture relationships between organizations and their licensed service provider(s).

In the event that organizations *of the same type* need to be joined, for example an independent provider has two separate accounts they want to combine into one, the **Merge Accounts** application should be used instead.

The following table provides examples of when to use the association and merge applications.

#### Table 1.2 Scenarios for association versus merge

| Scenario                                                                                                    | Action                                                                                                    |
|----------------------------------------------------------------------------------------------------|----------------------------------------------------------------------------------------------------|
| A new provider begins working at an organization<br>such as a Medical Centre (WSIB) or Clinic<br>(eClaims). | The organization should <i>associate</i> the provider using the <b>Associate a Provider</b> application.    |
| An independent provider has two accounts because of a name change and wants to merge them.                  | The provider should use the <b>Merge Accounts</b> application to merge the information in the two accounts. |

#### Icons

The following table describes the icons used in the *Associate Provider* application. Some of these icons are displayed as buttons that you can click to perform actions.

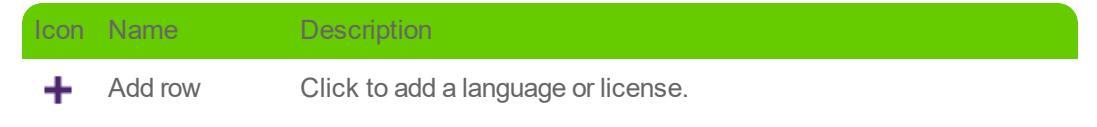

| Icon | Name        | Description                                                               |
|------|-------------|---------------------------------------------------------------------------|
| 15   | Calendar    | Click to display the calendar widget, which you can use to select a date. |
| Ŵ    | Delete      | Click to delete a language.                                               |
|      | Document    | Click to display the User Guide.                                          |
| ?    | Information | Click to display information about a specific section or field.           |
| *    | Mandatory   | Identifies mandatory fields.                                              |

### Field types

This section describes the different types of fields used in the Associate Provider application.

#### Text fields

You may be able to enter letters, numbers, and symbols in text fields. There may be rules associated with the amount of text you can enter or the type (for example, some text fields accept only numbers).

#### **Drop-down lists**

You can use drop-down lists to select one of a list of pre-set values.

#### Date fields

You can use date fields to select a date from a calendar. When you click the calendar 🛅 button, the calendar is displayed. You can use the buttons to choose which month is displayed, then click a date to select it.

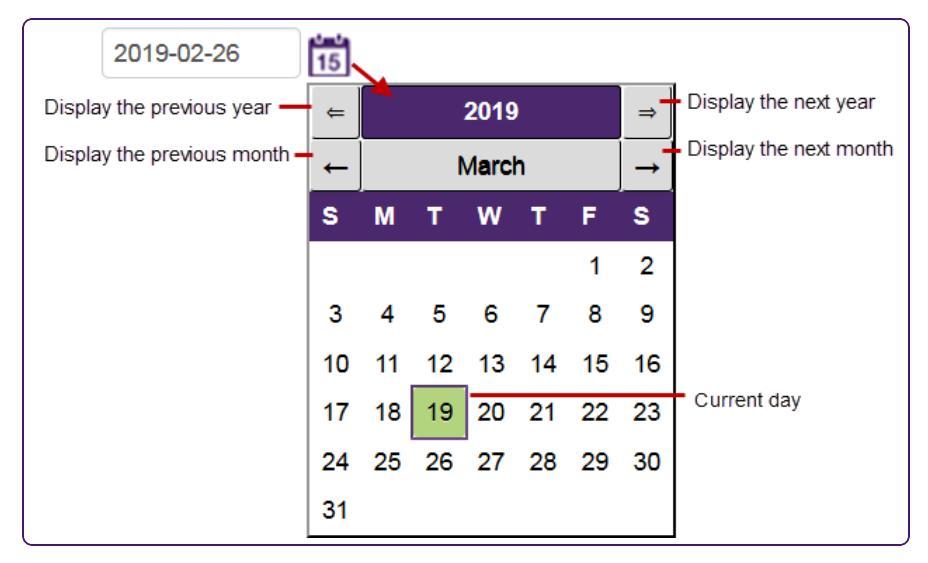

Figure 1-1: The calendar

#### **TELUS Provider ID**

Your TELUS and WSIB Provider IDs were supplied in your welcome package. Only the TELUS Provider ID is required to use this application.

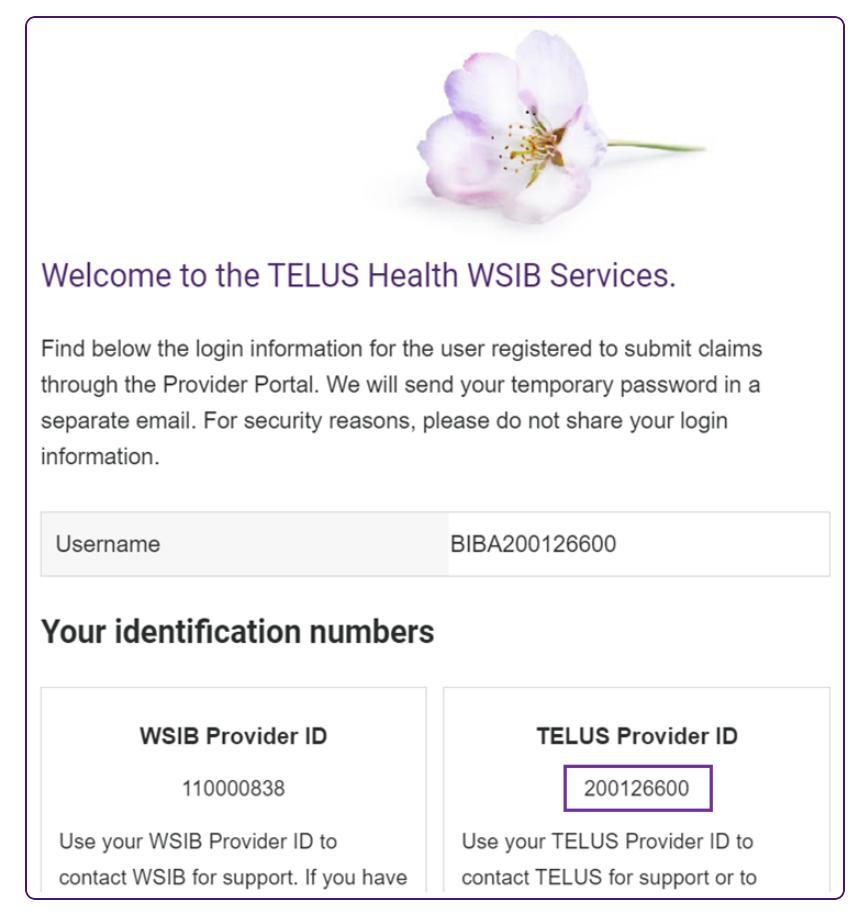

Figure 1-2: TELUS Provider ID in the welcome package

If you no longer have your welcome package at hand, you can also find your TELUS Provider ID in the top right-hand corner of the Provider Portal.

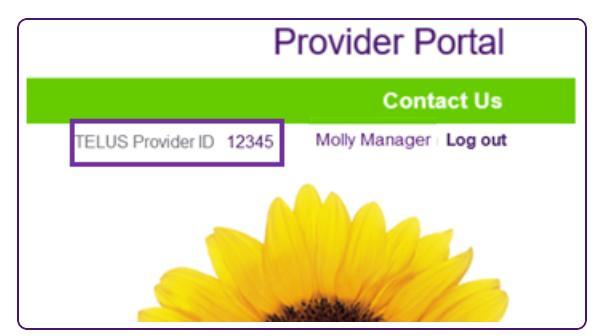

Figure 1-3: TELUS Provider ID in the Provider Portal

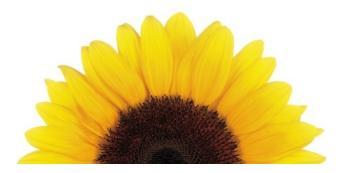

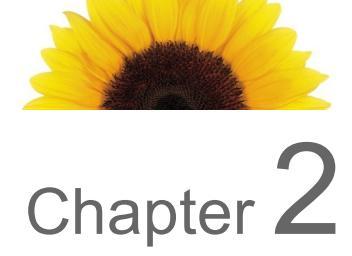

# Associating a provider

You can associate an existing or new provider to your organization. A provider may already be registered if, for example, they work for multiple locations, and were already set up for another location.

#### To associate a provider

1. From the Provider Portal homepage, click the Associate a Provider link.

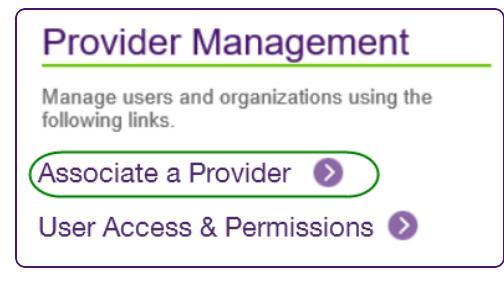

The Associate a provider screen is displayed.

| Associate a provider                                                                                        |                                         |                                |                                 |                           |
|----------------------------------------------------------------------------------------------------|-----------------------------------------|--------------------------------|---------------------------------|---------------------------|
| Associate providers to your clinic to easily attribute services performed to them.                          |                                         |                                |                                 |                           |
| Associate a registered provider                                                                             | Request                                 | status                         |                                 |                           |
| Enter the information for the provider that you would like to associate.<br>* Indicates a mandatory field   | Reference #                             | Request date                   | Provider name                   | Status                    |
| * First name                                                                                                |                                         | No                             | requests pending                |                           |
| * Last name                                                                                                 |                                         |                                |                                 |                           |
| TELUS Provider ID                                                                                           | lf you have any qu<br>your reference nu | uestions regarding ye<br>Imber | our request contact <b>prov</b> | /ider.mgmt@telus.com with |
| * Start date YYYY/Mon/DD                                                                                    |                                         |                                |                                 |                           |
| It may take a few days to process a request. Track the current status of your<br>request in Request Status. |                                         |                                |                                 |                           |
| Submit                                                                                                    |                                         |                                |                                 |                           |
| Associate a new provider                                                                                    |                                         |                                |                                 |                           |
| Create a new provider and associate them to your clinic                                                     |                                         |                                |                                 |                           |
| New provider                                                                                                |                                         |                                |                                 |                           |
| Back                                                                                                    |                                         |                                |                                 |                           |

- 2. Do one of the following:
  - To associate an existing licensed provider, do the following from the Associate a registered provider section:

| Associate a registered provider                                                                                  |  |
|----------------------------------------------------------------------------------------------------|--|
| Enter the information for <i>the provider that you would like to associate.</i><br>* Indicates a mandatory field |  |
| * First name                                                                                                    |  |
| * Last name                                                                                                    |  |
| * TELUS Provider ID 📀                                                                                            |  |
| * Start date YYYY/Mon/DD                                                                                         |  |
| It may take a few days to process a request. Track the current status of your request in Request Status.         |  |
| Submit                                                                                                    |  |

- Enter the provider's **First name**, **Last name**, and **TELUS Provider ID**.
- Select the **Start date**.

- To associate a new provider:
  - Click the **New provider** button.

| Associate a new provider                                |
|---------------------------------------------------------|
| Create a new provider and associate them to your clinic |
| New provider                                            |

The New provider screen is displayed.

| to associate an unlicen<br>dicates a mandatory fie            | sed provider<br>Id. | ; contact provider.mgmt     | @telus.com.    |                               |                    |
|---------------------------------------------------------------|---------------------|-----------------------------|----------------|-------------------------------|--------------------|
| First name                                                    |                     | Middle name                 | *              | Last name                     |                    |
| Service language                                              | â                   | * Start date<br>YYYY-Mon-DD | 15             |                               |                    |
| Add another language                                          | <u>96</u>           |                             |                |                               |                    |
| + Add another language<br>Role & license inform<br>* Province | ation<br>*Role      | * License<br>number         | *License issu  | ier *License da               | to                 |
| + Add another language<br>Role & license inform<br>* Province | ation *Role         | *License<br>number          | * License issu | er *License dat<br>YYYY-Mon-D | te<br>DD <b>15</b> |

• Enter the provider's **First name**, optional **Middle name**, and **Last name**.

Select an optional **Service language**.

To enter additional languages, click the **Add another language** link, then use the new field to select the language.

- Select the **Start date** that the provider began his or her association with the organization
- In the Role & license information section, select the Province and Role, enter the License number, and select the License issuer and License date.

To add additional licenses, click the **Add another license** link, then use enter the information for the other license in the new row.

3. Click the **Submit** button.

If the organization submits to both eClaims and the WSIB, the services that the provider will be signed up for are listed at the bottom of the screen.

| Associate provider<br>Review the information to ensure accuracy. After submitting it you will be able to track the status of your request on the Associate a Provider page. |  |
|----------------------------------------------------------------------------------------------------|--|
| Based on the role(s) indicated, this provider will be added to the following service(s)       WSIB                                                                          |  |
| Back Submit                                                                                                    |  |

Review this information, then click the **Submit** button.

The confirmation screen is displayed.

| Provider association requested                                                                                                    |  |  |  |  |  |
|----------------------------------------------------------------------------------------------------|--|--|--|--|--|
| Your association request has been received and will take approximately 10 business days to be processed.                                                                                                    |  |  |  |  |  |
| Your confirmation reference number is:2998653                                                                                                    |  |  |  |  |  |
| Please email <b>provider.mgmt@telus.com</b> with your reference number for a status update if it has been longer than 10 business days since you submitted your request. Please note that status updates will not be answered if it has not been longer than 10 business days. |  |  |  |  |  |
| Print this page Back to Associate a provider                                                                                                    |  |  |  |  |  |

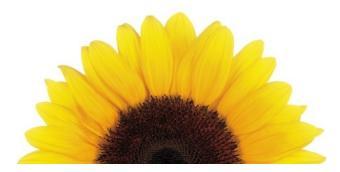

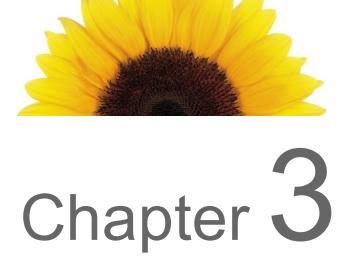

# Obtaining the status of your request

After you have submitted an association request, the request is displayed in the **Request status** table on the right side of the Associate a provider screen.

| Associate a provider                                                                                         |                                   |                            |                             |                                  |
|----------------------------------------------------------------------------------------------------|-----------------------------------|----------------------------|-----------------------------|----------------------------------|
| Associate providers to your clinic to easily attribute services performed to them.                           |                                   |                            |                             |                                  |
| Associate a provider user guide                                                                              |                                   |                            |                             |                                  |
| Associate a registered provider                                                                              | Request status                    | ;                          |                             |                                  |
| Enter the information for <i>the provider that you would like to associate.</i> *Indicates a mandatory field | Reference #                       | Request date Pr            | rovider name                | Status                           |
| *First name                                                                                                  | 2998653                           | 18-Sep-2019 Ali            | issa Audiologist            | Pending                          |
| *Last name                                                                                                   | 2998667                           | 18-Sep-2019 Ja             | asper Doodle                | Pending                          |
| *TELUS Provider ID                                                                                           |                                   |                            |                             |                                  |
| *Start date YYYY-Mon-DD 15                                                                                   |                                   |                            |                             |                                  |
| It may take a few days to process a request. Track the current status of your request in<br>Request Status.  |                                   |                            |                             |                                  |
| Submit                                                                                                    | If you have any questic<br>number | ons regarding your request | contact <b>provider.mgm</b> | nt@telus.com with your reference |
| Associate a new provider<br>Create a new provider and associate them to your clinic<br>New provider          |                                   |                            |                             |                                  |

Figure 3-1: The Request status table

The possible statuses are Pending, Approved, and Rejected.

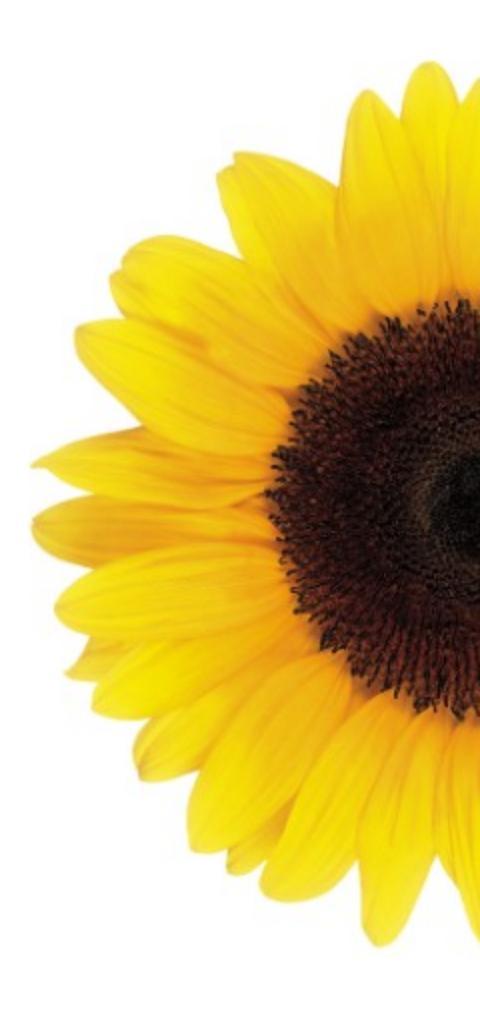

© 2020 TELUS

TELUS is a registered trademark of TELUS Corporation and is used under license. All other trademarks are the property of their respective owners.

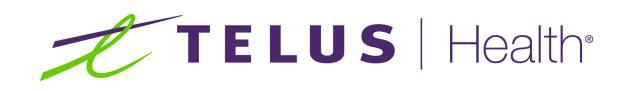